## [How to take ] Medical Checkup for Specified worker/staff

| Thow to take 1 medical checkup for Specified worker/s                                                                                                    |                                                                                                    |
|----------------------------------------------------------------------------------------------------|----------------------------------------------------------------------------------------------------|
| ① Click on the "Special work worker health checkup" button at the webpage of Health and Counseling Center.                                                                                                    | Campus Life Health Support and Consultation Center Health and Counterling Center MOME Center overview Organization (department) Opening/Giusing Information Access/Inquiries                                                                                                    |
| https://hacc.osaka-u.ac.jp/ja/<br>Click on the "Questionnaire answers regarding subjective                                                                                                    | <section-header><section-header><section-header><section-header></section-header></section-header></section-header></section-header>                                                                                                    |
| symptoms" botton at the bottom of the webpage.                                                                                                    | Please download the operation manual below.<br>- Subjective symptom interview test taker manual (Japanese / English )<br>- Administrator manual (Japanese )                                                                                                    |
| ②Log in the Osaka University Campus wide IT Authentication<br>Platform with your personal ID and password. ※If you have both student ID and staff ID, please use your<br>staff ID.                                                                                                    | 大阪大学 全学 IT 認証基盤サービス<br>◆ 大阪大学<br>CSAAA UNIVERSITY<br>ログイン<br>大阪大学個人ID:<br>パスワード:                                                                                                    |
| ③Click on the "Start" button.                                                                                                    | Medical Checkup for Specified worker                                                                                                    |
| ④ Enter your group code (4 digits) and click on the "next"<br>button.                                                                                                    | 部局コードを入力してください<br>Enter Group Code and click Input/change" button<br>200 RITZ<br>8 ND X 787<br>200 RITZ<br>8 ND X 787<br>200 RITZ<br>8 ND X 777<br>200 RITZ<br>8 ND X 777<br>200 RITZ<br>8 ND X 777<br>200 RITZ<br>8 ND X 777<br>200 RITZ<br>8 ND X 777<br>200 RITZ<br>8 ND X 7777<br>200 RITZ<br>8 ND X 77777<br>200 RITZ<br>8 ND X 7777777777777777777777777777777777 |
| <ul> <li>Questions will be displayed. Please answer the questions according to the screen.</li> <li>% If you receive the ERROR message "You are not eligible" after answering the questions on the first page, you are not eligible to take the checkup. Please sign out without answering.</li> </ul> |                                                                                                    |
| ⑥After answering all questions, please click the "Send<br>Answer" button.                                                                                                    | ] 15.用任意必须今年生分?(44800円)<br>[回add                                                                                                    |
| $\bigcirc$ Click on the "Sign out" at the top of the webpage to finish your registration.                                                                                                    | 工学研究科 Taro Yamada Sign out                                                                                                    |

Q & A

Q. I have received two group codes from different departments/faculties. Which code should I use?

A. Please get in contact with both departments/faculties. You can use a single code only.

Q. I have registered a wrong group code.

A. Please restart your registration from 1 to update your code.